全国高等専門学校体育大会陸上競技

## アスリートランキングを使用した大会へのエントリー方法について

長岡工業高等専門学校

① 以下の連絡先までアスリートランキングの参加校ごとに ID と PASSWORD の発行依頼を電子メー ルで行ってください。返信は2日以内に行う予定ですが、返信がない場合、迷惑メールフォルダに返 信メールが無いのを確認後、催促のメールや下記電話番号までご連絡ください。電子メールの件名を 以下のとおりとして頂ければ幸いです。

電子メール:<u>yamamoto@nagaoka-ct.ac.jp</u> 担当者名:長岡高専 山本 隆広 電話番号:0258-34-9265 電子メール件名:アスリートランキング ID 発行依頼

- ② ID と PASSWORD が発行されましたら以下の URL にアクセスしてください。
   https://www.athleteranking.com/members/
- ③ 発行された ID と PASSWORD を入力してください。ログインできない場合、yamamoto@nagaokact.ac.jp までご連絡ください。

| AthleteRanking.com       | × Ap An       | HefeRanking.com | × +                             |   |
|--------------------------|---------------|-----------------|---------------------------------|---|
| O A ov https://www.athle | teranking.con | wrencers/       |                                 | ☆ |
| <u>+yJ~-965</u>          | <u> 2</u>     |                 | Athlete                         |   |
|                          |               |                 | ID PASSWORD                     |   |
|                          |               |                 |                                 |   |
|                          |               |                 | ☆VorsterTic 特い、ロジイン問題が新しくなりました。 |   |
|                          |               |                 |                                 |   |

④ ログインに成功すると以下のような画面に切り替わります。

| AthleteRanking.com   | × AthleteRanking.com         | × +                  |                         |              |                         |
|----------------------|------------------------------|----------------------|-------------------------|--------------|-------------------------|
| https://www.athleten | anking.com/members/compv3/03 | 100_entrygamelist.ph | qp                      |              | ☆                       |
| エントリー 競技:            | 会選択   長岡高専                   |                      |                         |              | 🗐 <b>? 王</b> 新潟陸協       |
| 競技会                  | 選択 旧画面は                      | こちら                  | 所属                      | 選手           | 陸連CSV (選手)              |
| エントリー受付中〜集           | 見技会終了までの競技会が表示され             | ます。自ユーザのみの           | )競技会を表示する場合は、「自ユーザのみ」にチ | エックしてください。   |                         |
| 期日                   | エントリー期間                      | 競技会名 自               | ヨユーザのみ                  | 競技場          |                         |
| 2023/12/16           | 2023/05/01~12/11             | 2023室内③              | )高松UD記録会 (高松市陸上競技協会)    | 屋島レー<br>(室内) | フサムフィールド(高松市屋島競技場)<br>- |
| 2023/12/09           | 2023/05/01~12/04             | 2023屋外④              | )高松UD記録会 (高松市陸上競技協会)    | 屋島レ          | クザムフィールド(高松市屋島競技場)      |
| 2023/11/04           | 2023/05/01~10/31             | 2023室内②              | )高松UD記録会 (高松市陸上競技協会)    | 屋島レービング      | クザムフィールド(高松市屋島競技場)      |
| 2023/10/14           | 2023/05/01~09/20             | ナイタートライ              | アル i n屋島 (高松市陸上競技協会)    | 屋島レ          | クザムフィールド(高松市屋島競技場)      |
| 2023/09/09           | 2023/05/01~09/02             | 2023屋外③              | )高松UD記録会 (高松市陸上競技協会)    | 屋島レ          | クザムフィールド(高松市屋島競技場)      |
| 2023/09/03           | 2023/07/01~08/07             | 第13回新潟県小             | 1学生陸上競技選手権大会            | 新潟市          | 陸上競技場                   |
| 2023/09/02~03        | 2023/05/15~08/13             | 第38回高松市              | 一陸上競技選手権大会 (高松市陸上競技協会   | 会) 屋島レ       | クザムフィールド(高松市屋島競技場)      |
| 2023/09/02           | 2023/06/19~08/25             | 第8回三条燕長              | 距離ナイター記録会               | 三条燕          | 総合グラウンド陸上競技場            |
| 2023/08/27           | 2023/07/03~08/27             | 2023年度U-1            | 6競技会 新潟県予選              | 胎内市          | 総合グラウンド陸上競技場            |
| 2023/08/20           | 2022/07/24~2023<br>/08/06    | 令和5年度新潟;             | 大学競技会                   | 新潟市          | 陸上競技場                   |
| 2023/08/20           | 2023/07/01~08/09             | 第19回三条市民             | 民陸上競技大会                 | 三条燕          | 総合グラウンド陸上競技場            |
| 2023/08/20           | 2023/06/26~07/14             | 小千谷陸上競技              | チャレンジ2023               | 小千谷          | 市白山運動公園陸上競技場            |
| 2023/08/19           | 2023/07/01~08/09             | 第2回新潟県記録             | 録会                      | デンカ          | ビッグスワンスタジアム             |
| 2023/08/05           | 2023/06/17~07/24             | 第12回しばたち             | ナマーチャレンジ陸上              | 新発田          | 市五十公野公園陸上競技場            |
| 2023/07/30           | 2023/07/01~30                | 2023年度 夏季            | 新発田記録会第2戦               | 新発田          | 市五十公野公園陸上競技場            |
| 2023/07/30           | 2023/06/26~07/21             | 第2回上越地区              | 中学校陸上競技記録会              | 高田城          | 业公園陸上競技場                |
| 2023/07/30           | 2023/06/01~27                | 2023ジュニア             | ・クロスカントリーin小千谷          | 小千谷          | 市白山運動公園陸上競技場            |
| 2023/07/30           | 2023/05/30~07/15             | 第39回 糸魚川             | 陸上競技選手権大会               | 美山陸          | 上競技場                    |
| 2023/07/29           | 2023/06/25~07/14             | 2023第34回             | 柏崎ジュニアオリンピック陸上競技大会      | 柏崎市          | 陸上競技場                   |
| 2023/07/23           | 2023/05/20~07/10             | 2023新潟県中胡            | 越フィールド競技選手権             | 十日町          | 市陸上競技場                  |
| 2023/07/22           | 2023/06/29~07/13             | 第1回 魚沼地区             | 高等学校陸上競技記録会             | +日町          | 市陸上競技場                  |

⑤ まず所属情報の確認と入力を行います。画面の所属をクリックしてください。

| 競技会選択                                        |    | Ē                           | 所属         | 選手            | 陸連CSV (選手) |  |  |  |
|----------------------------------------------|----|-----------------------------|------------|---------------|------------|--|--|--|
| 変更する 所属情報を変更する場合、下記項目を編集後、「変更する」をクリックしてください。 |    |                             |            |               |            |  |  |  |
| 所属略称(14字以内)                                  | 必須 | 長岡高専                        | 画面表示に使います。 | ユーザ内で統一が良いです。 |            |  |  |  |
| 印刷名称(14字以内)                                  | 必須 | 長岡                          | 印刷に使います。   |               |            |  |  |  |
| フリガナ(28字以内)                                  | 必須 | ナガオカ                        |            |               |            |  |  |  |
| 所属英語名称(28字以内)                                | 必須 | nagaoka N C T               | ]          |               |            |  |  |  |
| 所属名称(28字以内)                                  |    | 長岡工業高等専門学校                  |            |               |            |  |  |  |
| 所属No. (数字8字以内)                               |    | ユーザ内で決められた番号がある場合は入力してください。 |            |               |            |  |  |  |
| 所属都道府県                                       | 必須 | 新潟 ~                        |            |               |            |  |  |  |
| 地区                                           |    | ~                           |            |               |            |  |  |  |
| カテゴリ                                         | 必須 | 高校 🗸                        |            |               |            |  |  |  |
| JAAF団体コード(15字以内)                             |    |                             | ]          |               |            |  |  |  |
| 所属別ID (入力不可) a                               |    | ao0132545                   |            |               |            |  |  |  |
| 所属別パスワード(英数字4~8字)                            |    |                             |            |               |            |  |  |  |
| 申込担当者                                        |    | 氏名                          | メールアドレス    |               |            |  |  |  |

(ア) 所属略称は既に入力済みです。間違いがありましたら修正をお願いします。

(イ) 印刷名称は既に入力済みです。間違いがありましたら修正をお願いします。

(ウ) 所属英語名称は上図を参考に入力してください。

(エ) 所属名称は入力済みです。間違いがありましたら修正をお願いします。

(オ) 所属都道府県は選択済みです。間違いがありましたら修正をお願いします。

(カ) 地区は選択不要です。

- (キ) カテゴリは高校を選択してください。
- (ク) JAAF 団体コードは入力不要です。
- (ケ) 所属別パスワードについて、セキュリティ上、初期パスワードの変更をお願いします。
- (コ) 申込担当者のご氏名、メールアドレスをご入力ください。
- (サ) 最後に画面上の"変更する"をクリックしてください。
- ⑥ 選手の登録を行います。画面の"選手"をクリックしてください。次に新規選手追加をクリックしてください。

| <-Back エントリー 選手登録   長岡高専      |                       |               | 🗐 ? 🖸 新潟陸協         |
|-------------------------------|-----------------------|---------------|--------------------|
| 競技会選択                         | 所属                    | 選手            | 陸連CSV (選手)         |
| 追加する 下記項目を入力さ                 | または選択後、「追加する」をクリックしてく | ださい。          |                    |
| 姓(20字以内)・名(20字以内)(合計30字以内)    | 必須                    |               |                    |
| カナ姓(20字以内)・カナ名(20字以内)(合計30字以内 | ) 必須                  |               |                    |
| 英字姓(半角20字以内)・英字名(半角20字以内)(合計  | 半角30字以内) 必須           |               |                    |
| 性別                            | 必須                    | 男 •           |                    |
| 国籍(IOCコード)                    |                       | JPN           |                    |
| 生年月日(yyyy/mm/dd)              | 必須                    | 中1:2010 高1:20 | 07 大1:2004 社1:2000 |
| 登録都道府県                        | 必須                    | 新潟 🗸          |                    |
| カテゴリ                          | 必須                    | 高校 🗸          |                    |
| 学年                            |                       | ※生徒・学生以外は0    |                    |
| JAAF ID (数11字以内)              |                       |               |                    |
| 陸協登録番号 (15字以内)                |                       |               |                    |
| AR選手コード(入力不可)                 |                       |               |                    |
| Bibs(ナンバーカード) (半角10字以内)       |                       |               |                    |
| メールアドレス (半角50字以内)             |                       |               |                    |

- (ア) 各入力項目を記入してください。
- (イ) カテゴリは高校を選択してください。
- (ウ) 学年は学生の学年を記入してください。
- (エ) JAAF ID の入力は不用です。
- (オ) 陸協登録番号の入力は不用です。
- (カ) Bibs の入力は不用です。
- (キ) メールアドレスの入力は不用です。
- (ク) 最後に"追加する"をクリックしてください。
- ⑦ 選手の大会へのエントリーは7月6日から7月27日までに競技会選択より全国高専陸上大会を選ん で行ってください。操作方法がご不明でしたら画面上部の?をクリックして確認してください。また はアスリートランキング担当にご連絡ください。また、大会実施要項にもとづきエントリーをお願い します。"エントリー一覧・訂正"より、アスリートランキング一覧表を取得してください。この一覧 表も印刷の上、8月2日(水)までにその他の書類と一緒に本校まで郵送してください。この一覧表 を良くご確認の上、エントリーの入力間違いがないようにお願いします。

## 全国高等専門学校体育大会陸上競技

| エントリー 競技会選択   | 沢   長岡高専                  |                     |                 |            | ₽?                   | ∃ 新潟陸協     |
|---------------|---------------------------|---------------------|-----------------|------------|----------------------|------------|
| 競技会選択         | 旧画面(よる                    | 256                 | 所属              | 選手         | 陸連CS                 | ∀ (選手)     |
| エントリー受付中〜競技会  | 終了までの競技会が表示されま            | す。自ユーザのみの競技会を表示する場  | 合は、「自ユーザのみ」にチ   | ェックしてください。 |                      |            |
| 期日            | エントリー期間                   | 競技会名 自ユーザのみ         |                 |            | 競技場                  |            |
| 2023/12/16    | 2023/05/01~12/11          | 2023室内③高松UD記録会      | (高松市陸上競技協会)     |            | 屋島レクサムフィールド(<br>(室内) | 局松市屋島競技場)  |
| 2023/12/09    | 2023/05/01~12/04          | 2023屋外④高松UD記録会      | (高松市陸上競技協会)     |            | 屋島レクザムフィールド(         | (高松市屋島競技場) |
| 2023/11/04    | 2023/05/01~10/31          | 2023室内②高松UD記録会      | (高松市陸上競技協会)     |            | 屋島レクザムフィールド(<br>(室内) | (高松市屋島競技場) |
| 2023/10/14    | 2023/05/01~09/20          | ナイタートライアル i n 屋島 (高 | 鄂松市陸上競技協会)      |            | 屋島レクザムフィールド(         | (高松市屋島競技場) |
| 2023/09/09    | 2023/05/01~09/02          | 2023屋外③高松UD記録会      | (高松市陸上競技協会)     |            | 屋島レクザムフィールド(         | (高松市屋島競技場) |
| 2023/09/03    | 2023/07/01~08/07          | 第13回新潟県小学生陸上競技選     | 手権大会            |            | 新潟市陸上競技場             |            |
| 2023/09/02~03 | 2023/05/15~08/13          | 第38回高松市陸上競技選手権ス     | 大会(高松市陸上競技協会    | 会)         | 屋島レクザムフィールド(         | (高松市屋島競技場) |
| 2023/09/02    | 2023/06/19~08/25          | 第8回三条燕長距離ナイター記録     | 录会              |            | 三条燕総合グラウンド陸上         | 競技場        |
| 2023/08/27    | 2023/07/03~08/27          | 2023年度U-16競技会 新潟県   | 具予選             |            | 胎内市総合グラウンド陸上         | 競技場        |
| 2023/08/20    | 2022/07/24~<br>2023/08/06 | 令和5年度新潟大学競技会        |                 |            | 新潟市陸上競技場             |            |
| 2023/08/20    | 2023/07/01~08/09          | 第19回三条市民陸上競技大会      |                 |            | 三条燕総合グラウンド陸上         | 競技場        |
| 2023/08/20    | 2023/06/26~07/14          | 小千谷陸上競技チャレンジ2023    |                 |            | 小千谷市白山運動公園陸上         | 競技場        |
| 2023/08/19    | 2023/07/01~08/09          | 第2回新潟県記録会           |                 |            | デンカビッグスワンスタジ         | 77L        |
| 2023/08/05    | 2023/06/17~07/24          | 第12回しばたサマーチャレンジ     | 陸上              |            | 新発田市五十公野公園陸上         | 競技場        |
| 2023/07/30    | 2023/07/01~30             | 2023年度夏季新発田記録会第2    | 2戦              |            | 新発田市五十公野公園陸上         | 競技場        |
| 2023/07/30    | 2023/06/26~07/21          | 第2回上越地区中学校陸上競技記     | 绿会              |            | 高田城址公園陸上競技場          |            |
| 2023/07/30    | 2023/06/01~27             | 2023ジュニア・クロスカントリ    | —in <b>小</b> 千谷 |            | 小千谷市白山運動公園陸上         | 競技場        |
| 2023/07/30    | 2023/05/30~07/15          | 第39回 糸魚川陸上競技選手権     | 大会              |            | 美山陸上競技場              |            |
| 2023/07/29    | 2023/06/25~07/14          | 2023第34回 柏崎ジュニアオリ   | リンピック陸上競技大会     |            | 柏崎市陸上競技場             |            |
| 2023/07/23    | 2023/05/20~07/10          | 2023新潟県中越フィールド競技    | 選手権             |            | 十日町市陸上競技場            |            |
| 2023/07/22    | 2023/06/29~07/13          | 第1回 魚沼地区高等学校陸上競技    | 支記録会            |            | 十日町市陸上競技場            |            |
| 2023/07/22    | 2023/06/20~07/10          | 上越記録会               |                 |            | 高田城址公園陸上競技場          |            |
| 2023/07/17    | 2023/07/01~17             | 夏季新発田記録会第1戦         |                 |            | 新発田市五十公野公園陸上         | 競技場        |
| 2023/07/15~16 | 2023/06/14~19             | 2023年度新潟県中学校陸上競技    | 大会              |            | 長岡市営陸上競技場            |            |

| <-Back エントリ-        | - 一覧・訂正      | 長岡高 | 専 |    |     |           |                                    |                             | ? ∃ 新潟陸協            |
|---------------------|--------------|-----|---|----|-----|-----------|------------------------------------|-----------------------------|---------------------|
| 第2回新潟県記録            |              |     |   |    |     |           | エントリー 一覧・訂正                        | 新規エントリー                     | 審判登録                |
|                     |              | 男   | 女 | 混合 | .≣† | エントリー期間   | 受付:2023/07/01~08/09 記録             | 录有効:~2023/08/19             |                     |
| エントリー人数             | <br>一般種目     | 0   | 0 | 0  | 0   | 受付注意      | 観客の人場等については、感染り<br>制等が行われる場合は、改めてこ | 《況および開催地、行政等の:<br>「連絡いたします。 | <u>温示に従って行います。規</u> |
| のへ入数をパリント<br>しています。 | リレー・駅<br>伝種目 | 0   | 0 | 0  | 0   |           |                                    |                             |                     |
|                     | 混成種目         | 0   | 0 | 0  | 0   |           |                                    |                             |                     |
| 審判員登録無              |              |     |   |    |     | エントリーがありま | ぜん                                 |                             |                     |

⑧ アスリートランキングのログアウトは上部右側の扉のマークをクリックしてください。

アスリートランキング担当 長岡工業高等専門学校 陸上競技部第二顧問 山本 隆広 電子メール:yamamoto@nagaoka-ct.ac.jp 電話番号:0258-34-9265

※ 大会中、このアスリートランキングにアクセス(ログイン無し)することでリアルタイムに結果を確認することができます。
 <a href="http://games.athleteranking.com/gamedata.php?gid=ao012023092">http://games.athleteranking.com/gamedata.php?gid=ao012023092</a>